## **Connecting a Chromebook to eduroam**

1. Select eduroam from list of available Wi-fi connections:

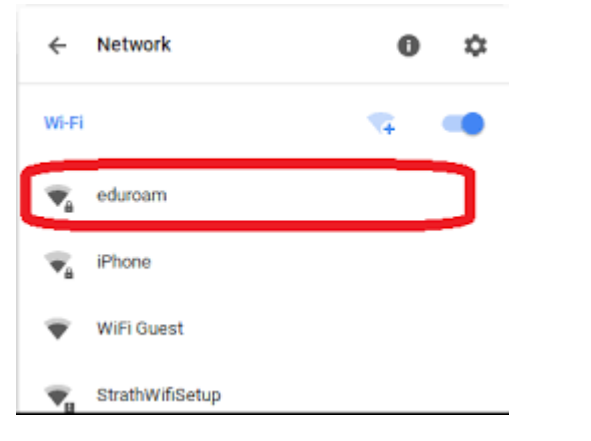

## 2. Make sure the following settings are set to these options:

| w.             |
|----------------|
|                |
| *              |
|                |
| *              |
|                |
| <b>*</b>       |
|                |
| Cancel Connect |
|                |

3. The final three options you will see are **Identity**, **Anonymous Identity** and **Password**.

To connect to eduroam, you will need to set these to the following:

Identity: BHASVIC email address (firstname.lastname24@students.bhasvic.ac.uk)

## Anonymous Identity: Leave blank

## Password: Your BHASVIC password

4. You should now be connected to eduroam on your device! 😊 If this is not the case and you are still unable to connect, please come to the IT helpdesk for support (Room 126).

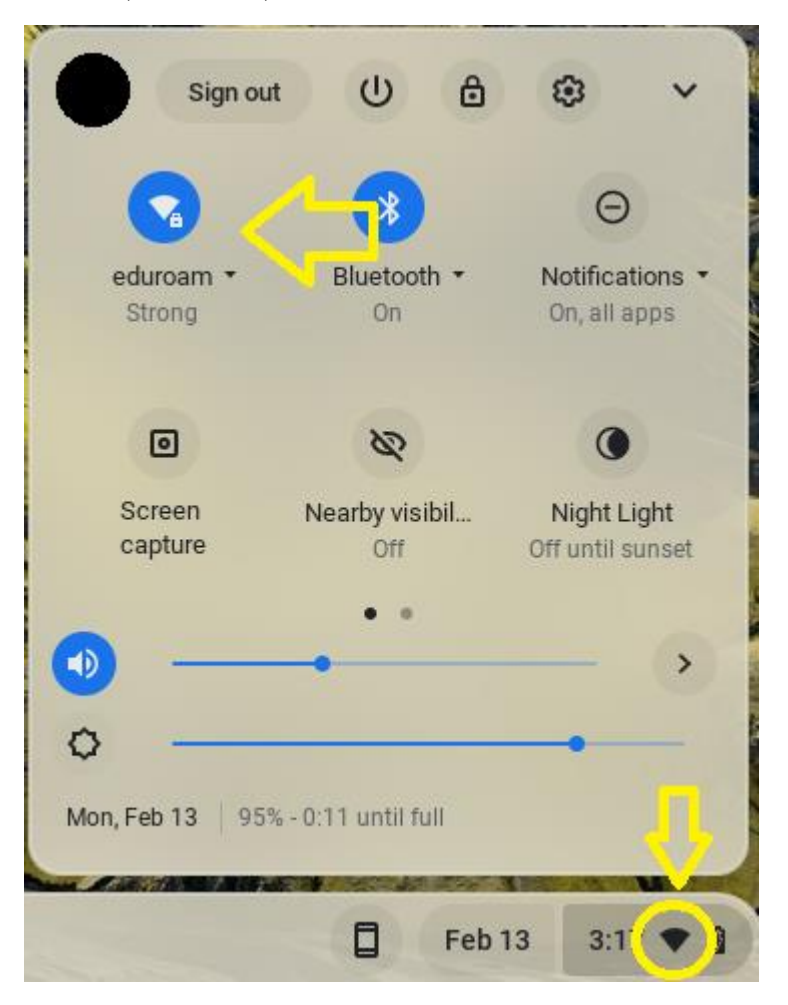